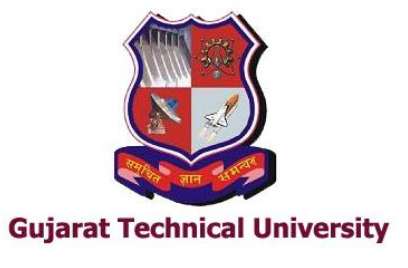

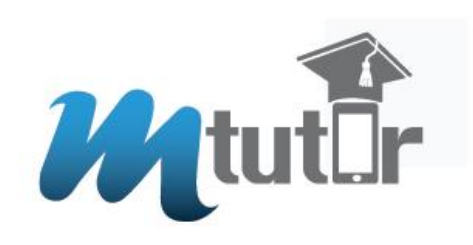

## Login Process -Gujarat Technological University

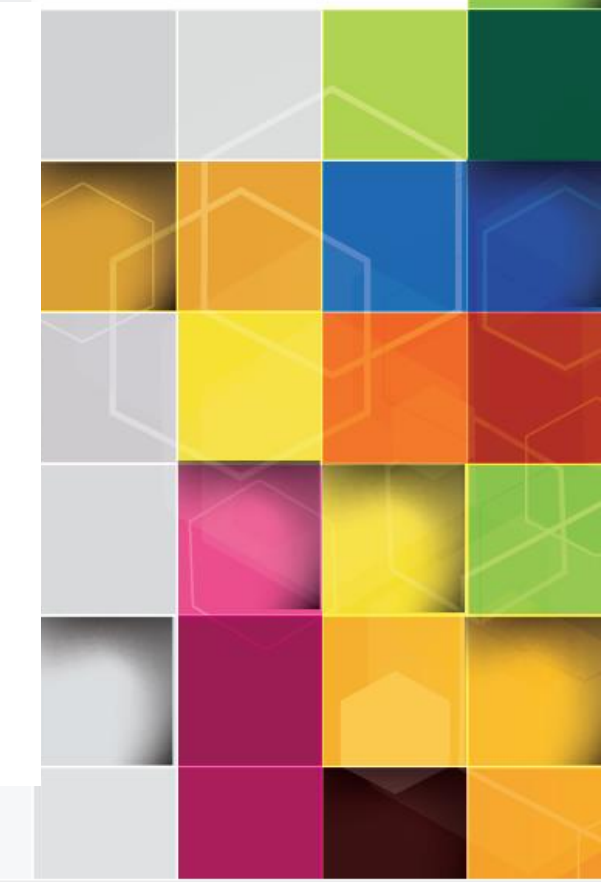

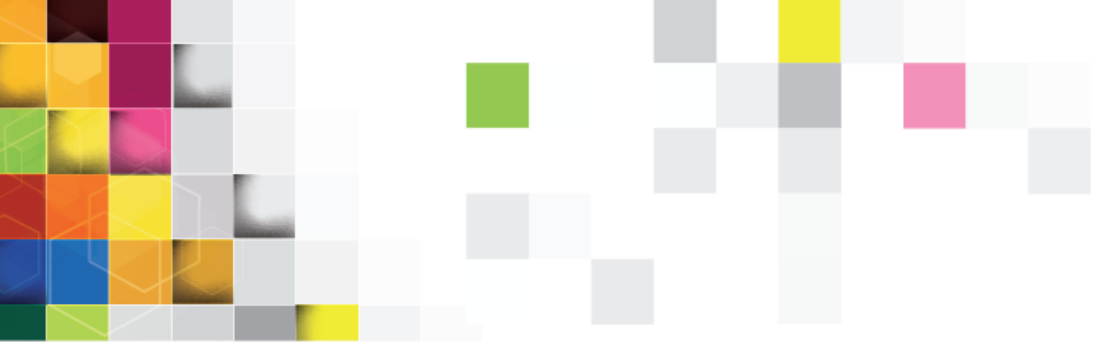

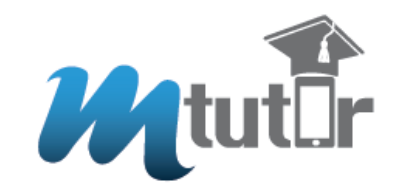

### Introduction

This presentation will take you through the Login Process

### **Steps**

- Log on to www.m-tutor.com
- Click "Login" button from the website header

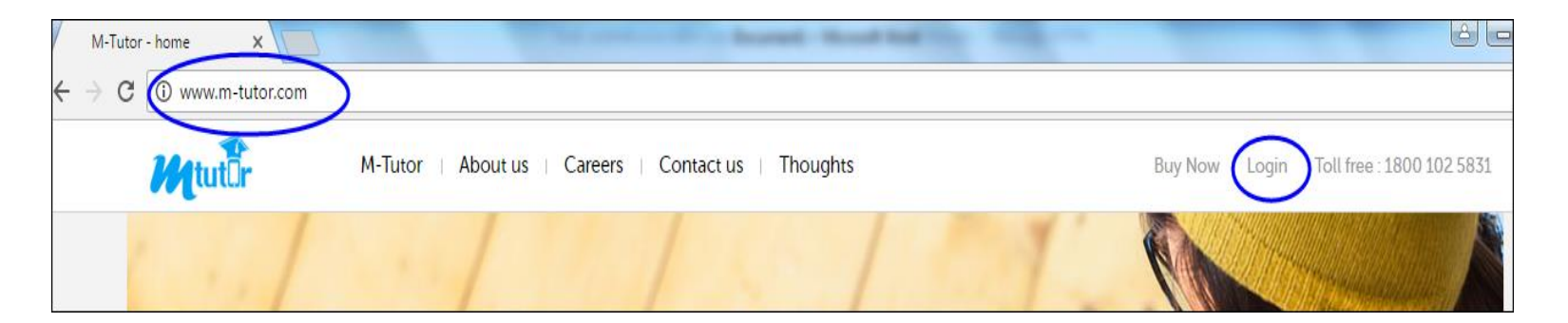

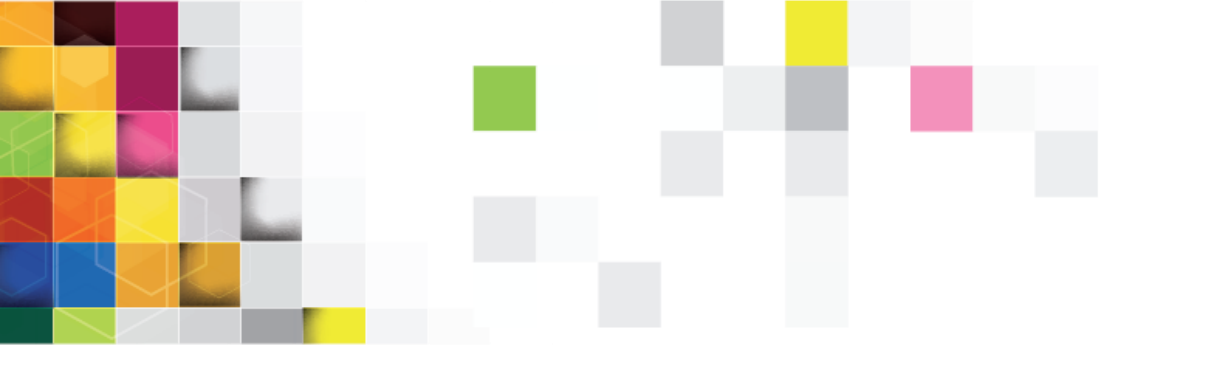

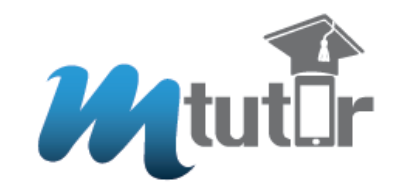

Enter the given user credentials, User Name is your "Mobile Number" and type in the given "Password"

| Login to your M-Tutor account ×                                                                                      |
|----------------------------------------------------------------------------------------------------|
| Mobile Number / Email Id * Enter your user name<br>*********                                                         |
| The Mobile Number/email address you used to register with M-tutor  Password * Enter your "Password" Forgot Password? |
| Login                                                                                                    |
| New to M-tutor?                                                                                                    |
| Sign Up                                                                                                    |

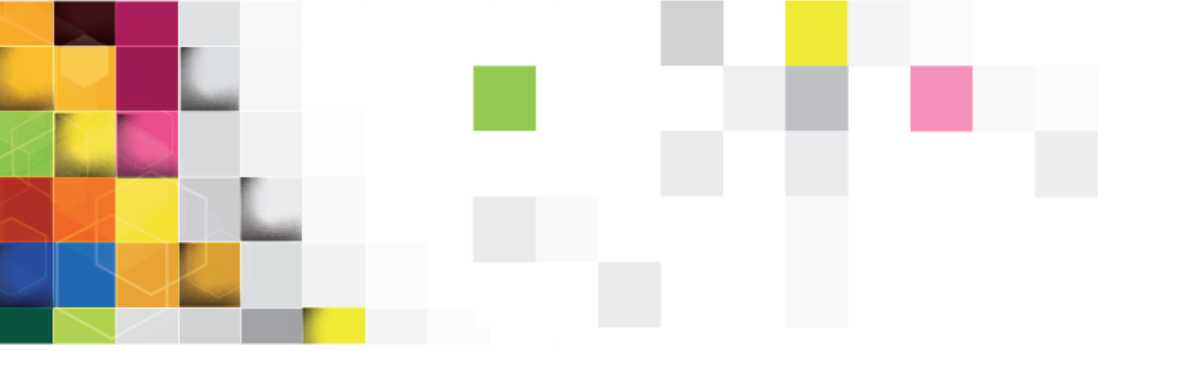

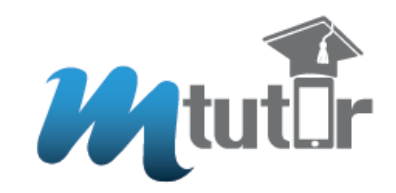

# Once logged in, you can choose the required subject from the dropdown list

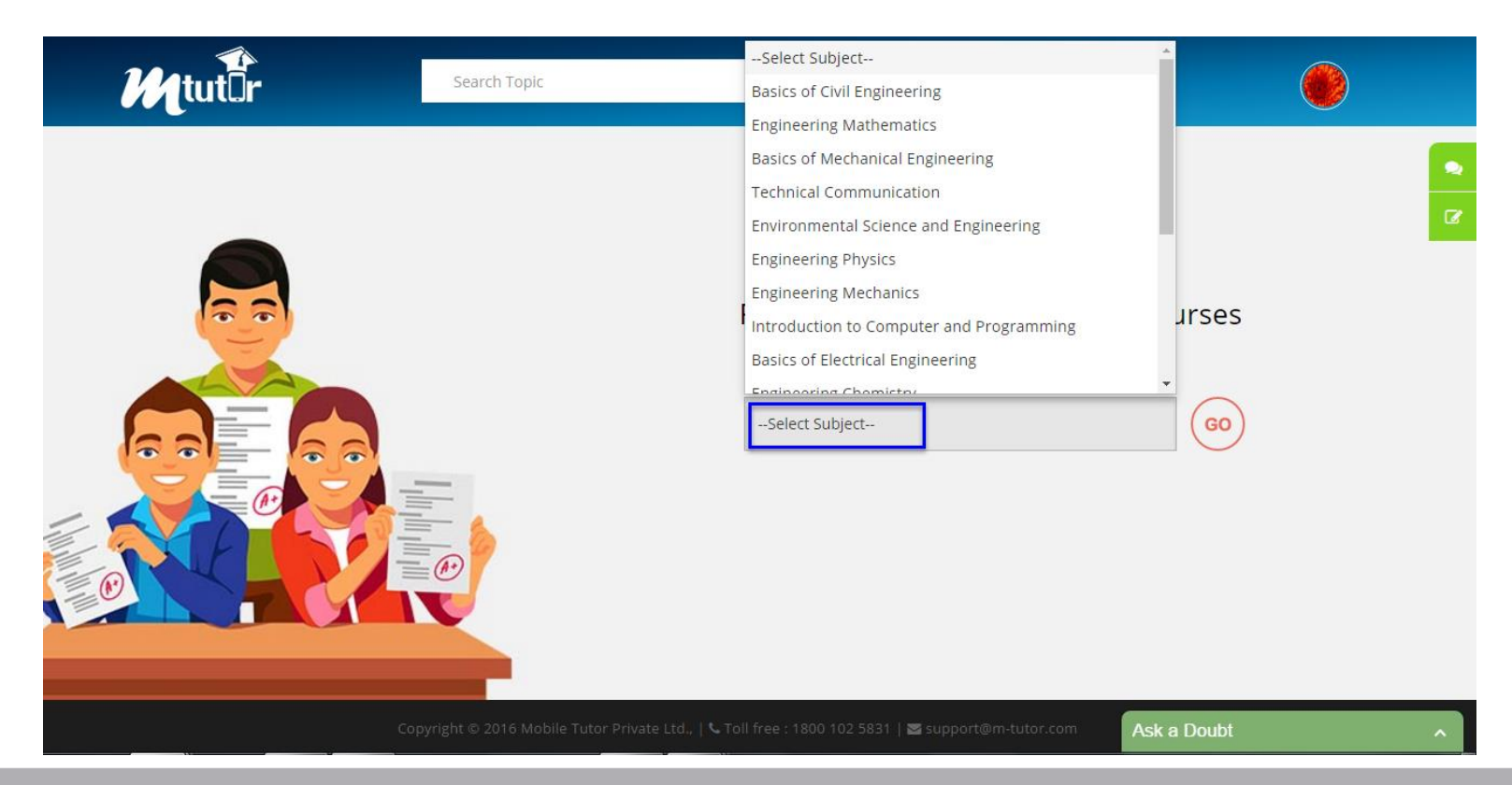

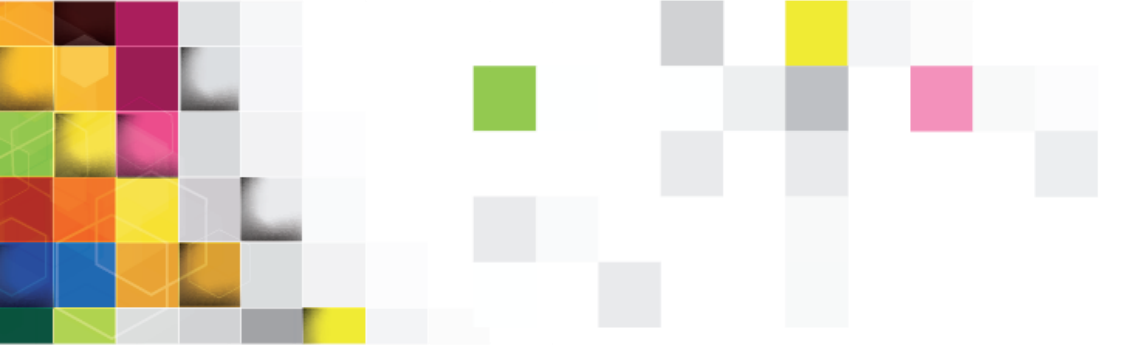

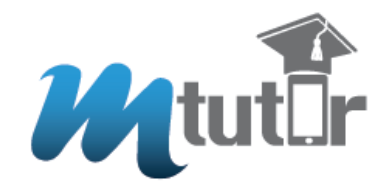

#### Videos will be listed for you to choose and watch

#### Happy Learning!!!

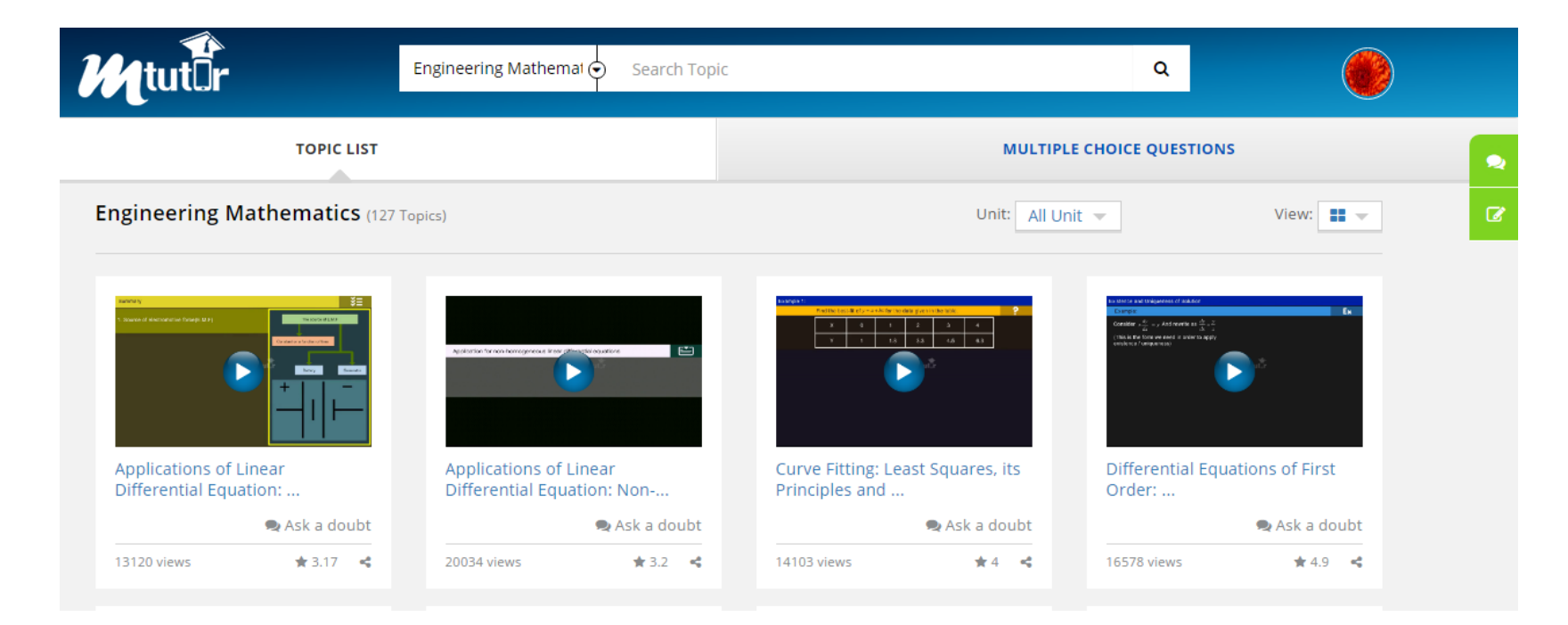

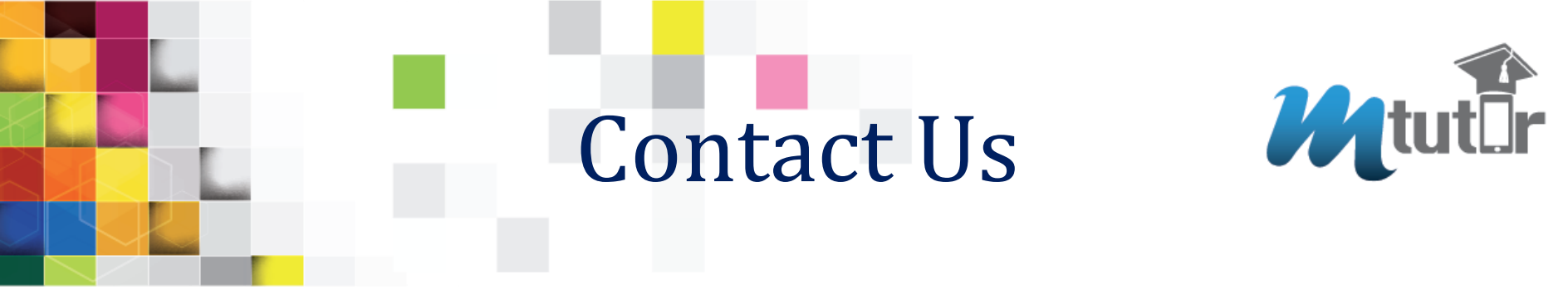

**Mobile Tutor Private Limited** 

Write to us,

support@m-tutor.com (or)

info@m-tutor.com

Call us at our Toll-free for registration support

1800-102-5831

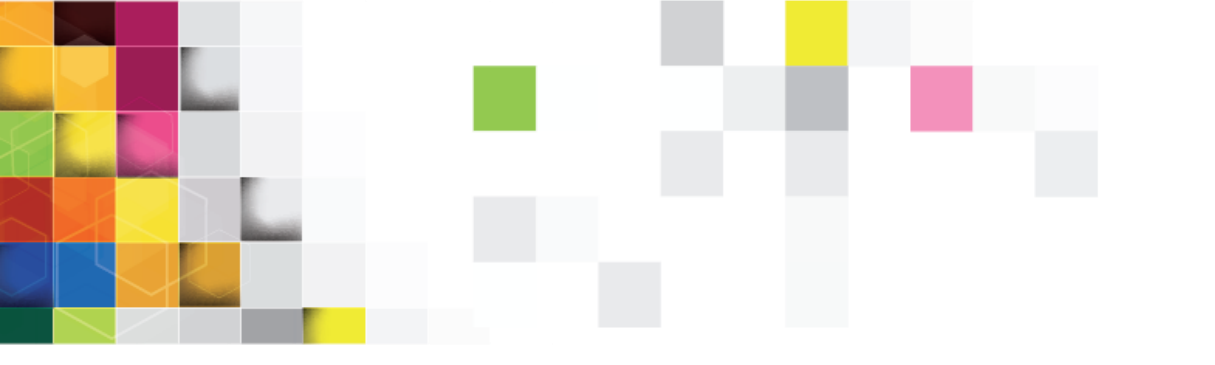

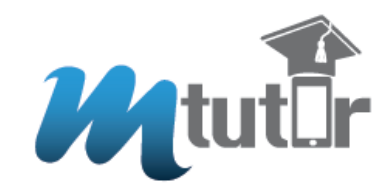

## Thank You!

# MTutor wishes GTU students the "Very Best".

1800 102 5831 | www.m-tutor.com | support@m-tutor.com